# **Technical product information**

| Торіс           | Hands free boot not operating - Open and Close |
|-----------------|------------------------------------------------|
| Market area     | Bentley: worldwide (2WBE),Hongkong-Macau (5HK) |
| Brand           | Bentley                                        |
| Transaction No. | 2057730/1                                      |
| Level           | EH                                             |
| Status          | Approval                                       |
| Release date    |                                                |

### New customer code

| Object of complaint                                                                               | Complaint type                             | Position |
|---------------------------------------------------------------------------------------------------|--------------------------------------------|----------|
| driver assist systems, convenience features -> automatic open/close function -> automatic opening | functionality -> without function / defect |          |
| body fixtures and fittings -> door, closures operation -> electrically open rear lid              | functionality -> cannot be opened          |          |
| body fixtures and fittings -> door, closures operation -> open rear lid                           | functionality -> cannot be opened          |          |
| body fixtures and fittings -> door, closures operation -> electrically close rear lid             | functionality -> cannot be closed          |          |
| body fixtures and fittings -> door, closures operation -> close rear lid                          | functionality -> cannot be closed          |          |

# Vehicle data

## **New Continental Series**

#### Sales types

| Туре | MY   | Brand | Designation | Engine code | Gearbox code | Final drive code |
|------|------|-------|-------------|-------------|--------------|------------------|
| 3S3* | 2020 | E     |             | *           | *            | *                |
| 3S4* | 2020 | E     |             | *           | *            | *                |

## **Documents**

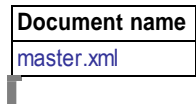

## **Customer statement / workshop findings**

Hands free boot not operating, the function to open and close the boot does not work NOTE: This TPI is only applicable to vehicles which were specified with the hands free boot open/close feature

## **Technical background**

Coding for the hands free boot function has not been enabled.

Refer to the Measure section for further information regarding control unit coding changes to Address 46 - Central Module Comfort system - BCM2 (J393)

## **Production change**

The Production process has been reviewed to implement the required changes

## Measure

1) Connect a suitable battery charger to the vehicle - For further information refer to the Repair manual IMPORTANT NOTE; Before carrying out the instructions within this TPI you MUST ensure ODIS version 2.26.13 is loaded to your diagnostic machine, should the latest version not be loaded the update will not be able to be ran

2) Attach Hotfix E\_2.26.13\_virtualpedal\_hotfix\_20191127-155424 onto your diagnostic tester desktop

•

The Hotfix can be found on the Bentley Hub - Reference TPI 2057730/1

- Referring to Figure 1 (Point A) open the Data menu
- Referring to (Point B) Hotfix menu Select Get Follow all instructions to allow the Hotfix to work in conjunction with ODIS

| 4                                                                      | 11                                                                 | Admin               |
|------------------------------------------------------------------------|--------------------------------------------------------------------|---------------------|
| VIN                                                                    |                                                                    | Protocol            |
| ☑ Using guided fault finding                                           |                                                                    | Protocol            |
| Group system login                                                     |                                                                    | Data                |
| User name                                                              | OFFBOARD                                                           | Current view        |
| Password                                                               | A                                                                  | Diagnostic session- |
| Log in                                                                 |                                                                    | Contract Stop       |
| Please ensure that a connection has been made to the vehicle i         | in order to perform a diagnosis.                                   | R Nevt              |
|                                                                        |                                                                    | Le Holix            |
|                                                                        |                                                                    | Get                 |
| Start diagnosis                                                        | SERVICE                                                            | O Delete            |
|                                                                        | B                                                                  |                     |
|                                                                        | D                                                                  | Extras              |
|                                                                        |                                                                    |                     |
| Copyright by Volkswagen AG. All rights reserved, especially but not li | imited to duplication, distribution and making publicly available. | <b>M</b>            |
|                                                                        |                                                                    | , <u> </u>          |

Figure 1

- 3) Using ODIS Select and run Guided Fault Finding (GFF)
- 4) Referring to Figure 2
- Select CAR (Point A)
- Select SETTINGS (Point B)

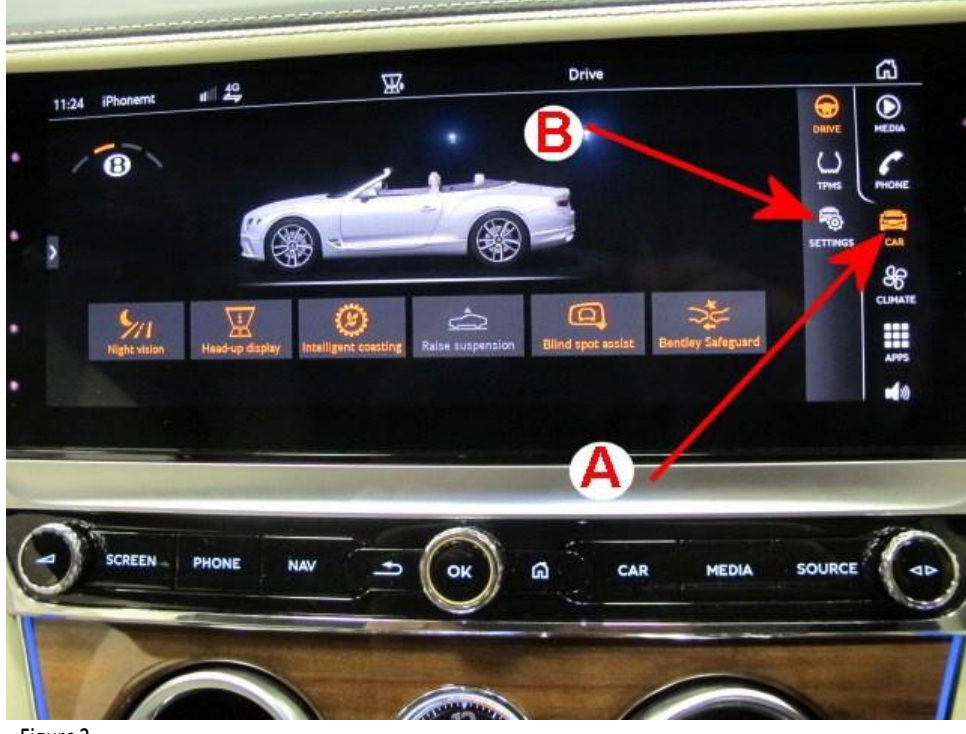

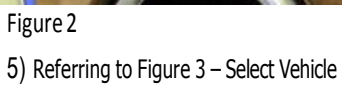

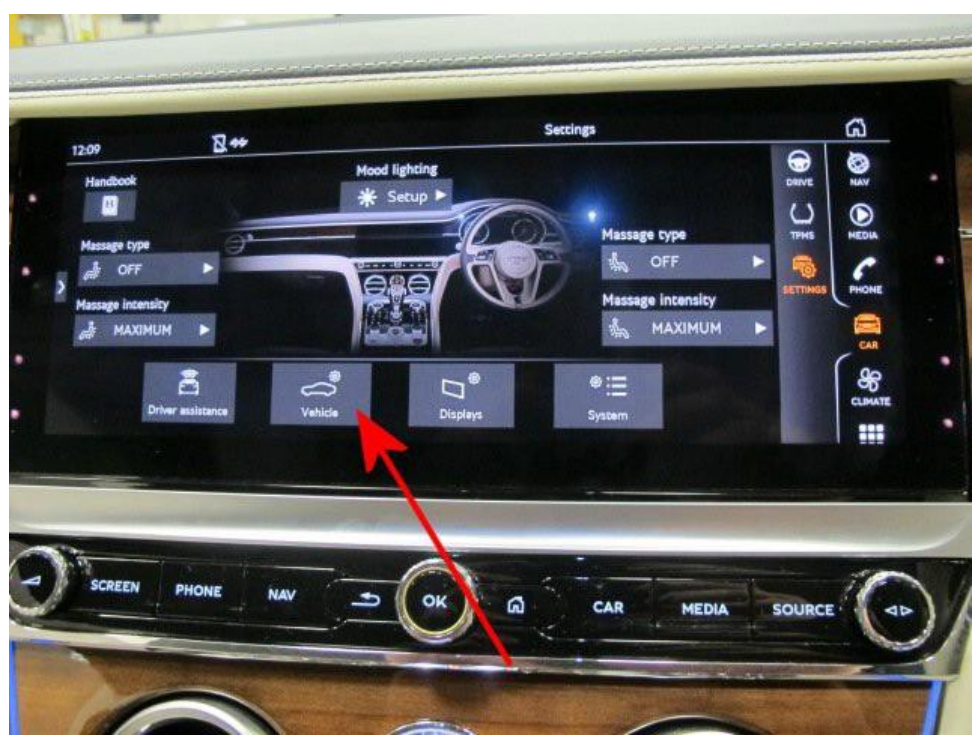

Figure 3 6) Referring to Figure 4 – Select Central locking

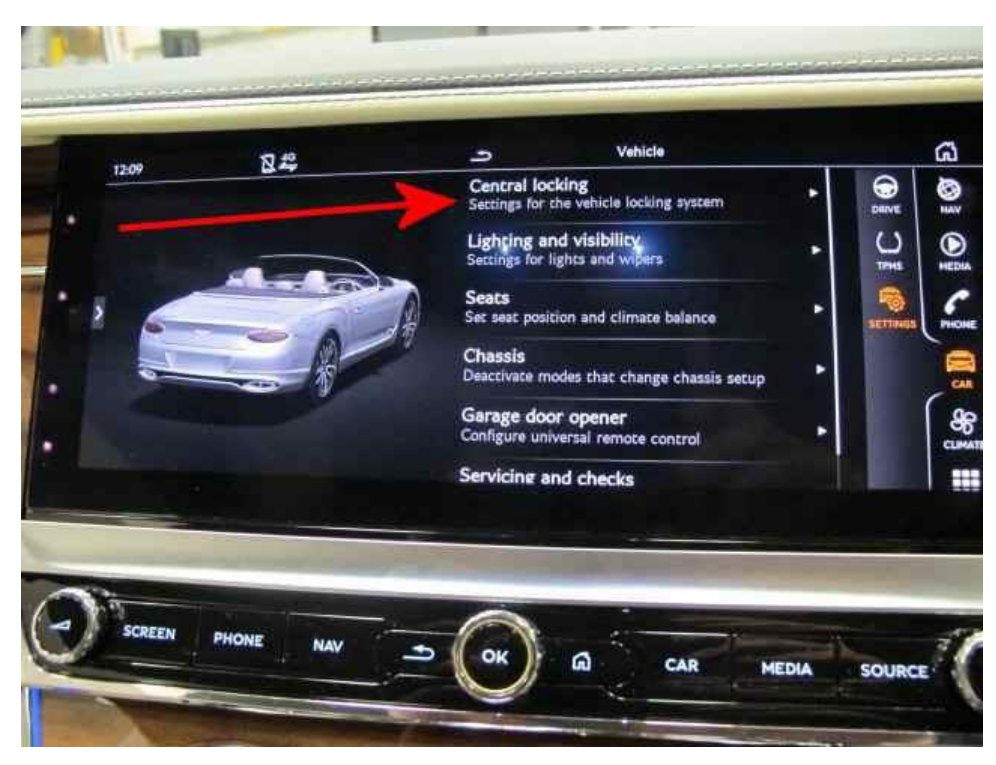

 $7) \ {\rm Once at the screen shown in Figure 5-Goto step 8 to perform the coding change as per the onward instructions}$ 

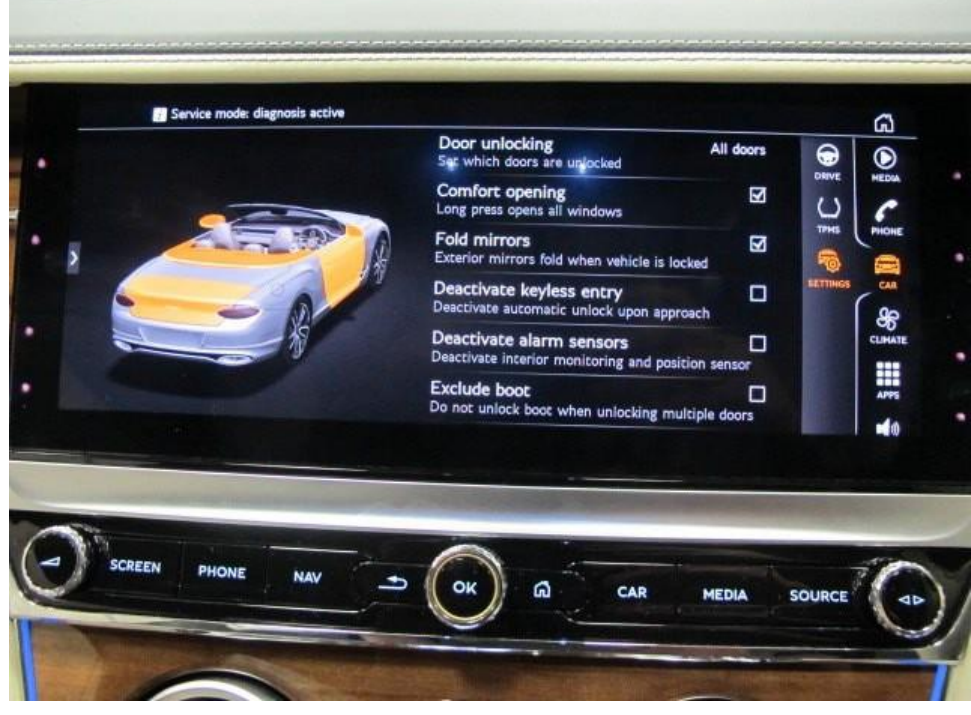

#### Figure 5

8) Referring to Figure 6 - Select - Test plan (Point A)

- Select own test (Point B)
- Select Systems with diagnostic capability (Point C)

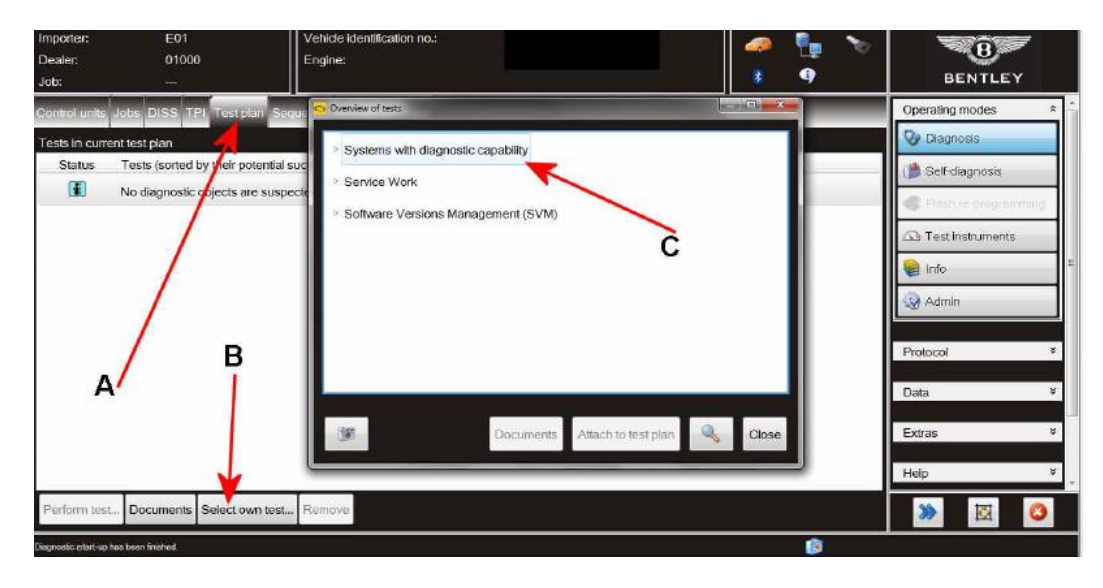

9) Navigate to 0046 – Convenience system central module (Figure 7)

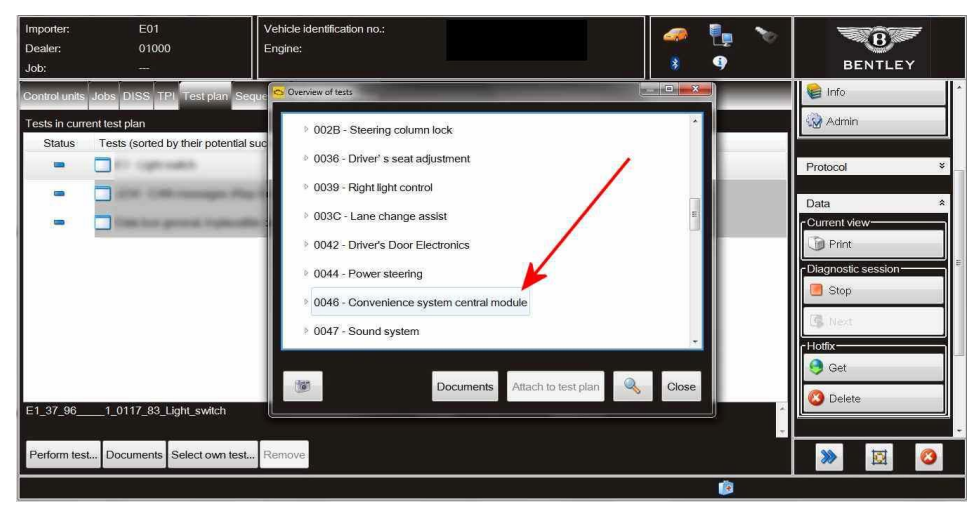

#### Figure 7

10) Referring to Figure 8

- Open 0046 Convenience system central module (Point A)
- Open 46 Subsystems marginal conditions (Point B)

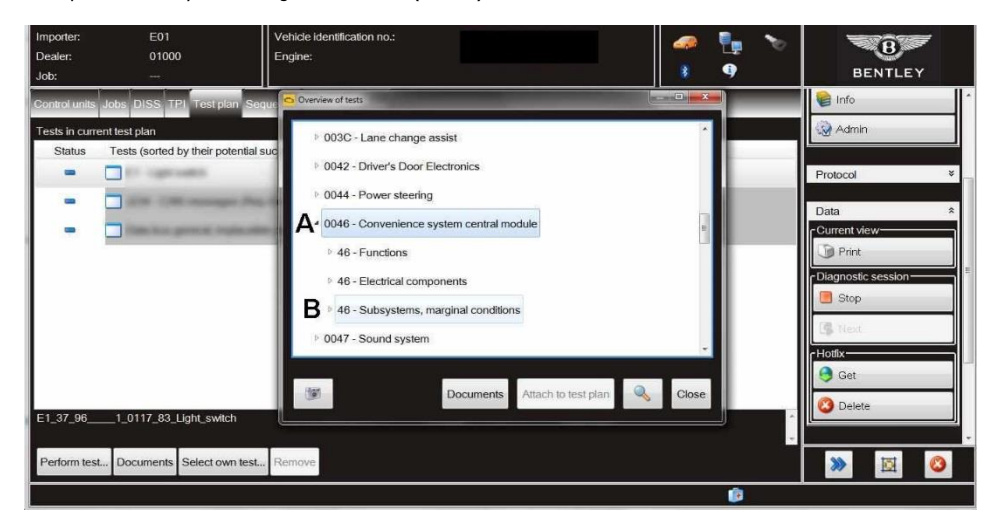

### Figure 8

- 11) Referring to Figure 9 scroll down to J393 Enable/disable virtual pedal display status in MMI (Point A)
- Select Attach to test plan (Point B)

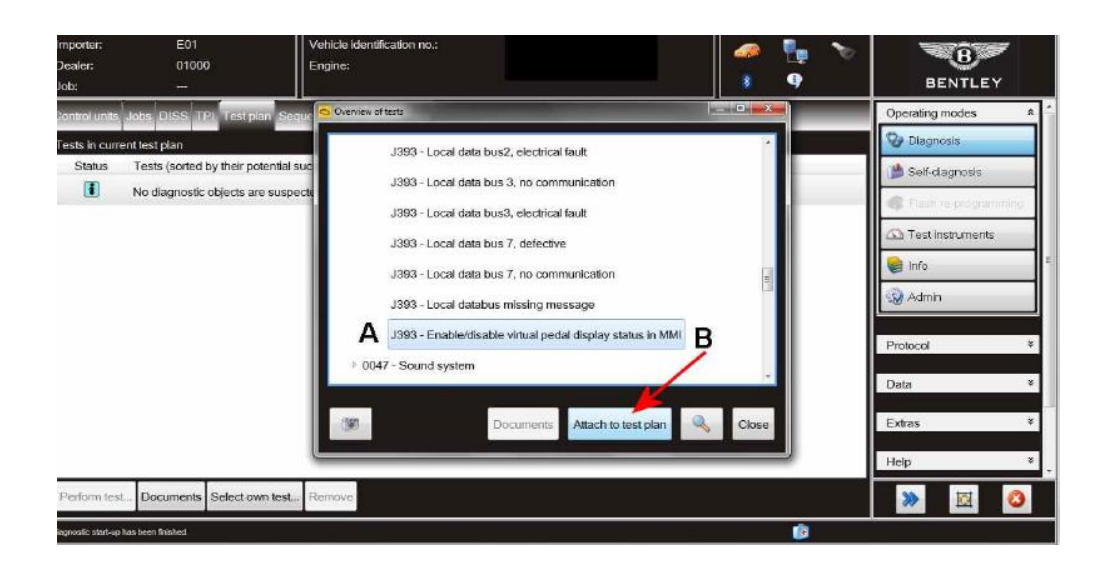

12) Referring to Figure 10 - Select the test shown (Point A)

• Select Perform test (Point B)

| Importer:  E01    Dealer:  01000    Job:        | Vehicle identification no.:<br>Engine: | 🥔 🏪 🏷 | BENTLEY                |
|-------------------------------------------------|----------------------------------------|-------|------------------------|
| Control units Jobs DISS TPI Test plan Se        | quence Special functions               |       | Operating modes *      |
| Tests in current test plan                      |                                        |       | 🤡 Diagnosis            |
| Status Tests (sorted by their potential         | success)                               |       | 🍅 Self-diagnosis       |
| J393 - Enable/disable virtua                    | I pedal display status in MMI          |       | G Flash re-programming |
|                                                 |                                        |       | C Test instruments     |
|                                                 |                                        |       | 📔 Info                 |
| A                                               |                                        |       | Admin                  |
|                                                 |                                        |       | Protocol ×             |
| В                                               |                                        |       | Data ¥                 |
|                                                 |                                        |       | Extras ¥               |
| J393 - Enable/disable virtual pedal display sta | us in MMI                              |       | + Help *               |
| Perform test Documents Select own test.         | . Remove                               |       | » 🗵 📀                  |
| Diagnostic start-up has been finished.          |                                        | ۲     |                        |

Figure 10

13) Follow all on screen prompts to change the coding of Address 46 - Central Module Comfort system - BCM2 (J393)

• NOTE: During the coding change the screen shown in Figure 11 (Hands-free boot) will be evident within the MMI screen

IMPORTANT: Once the screen shown in Figure 11 is evident ensure the Hands-free boot option is ticked

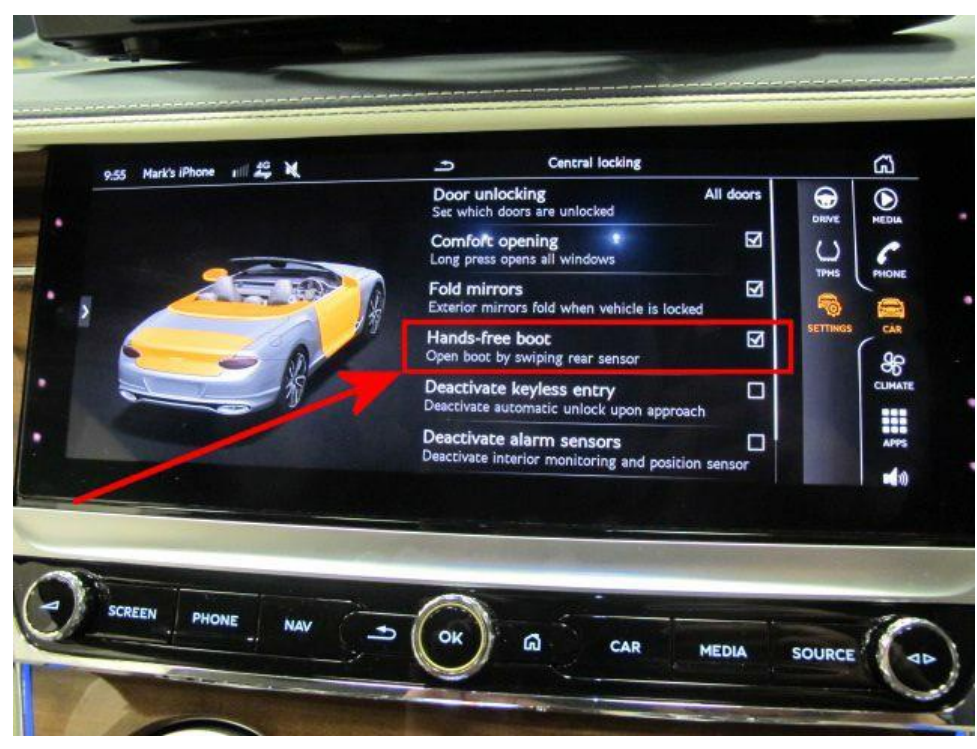

14) Carry out the update until completion (Figure 12)

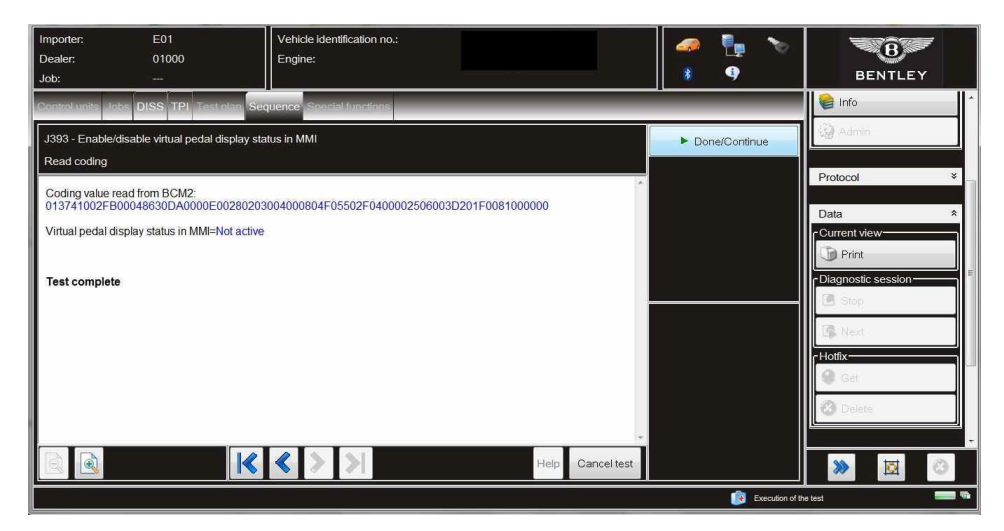

## Figure 12

15) Referring to Figure 13 - Once the update is complete the Hands-free boot option will no longer be evident within the MMI menu NOTE: This is as expected and is to specification

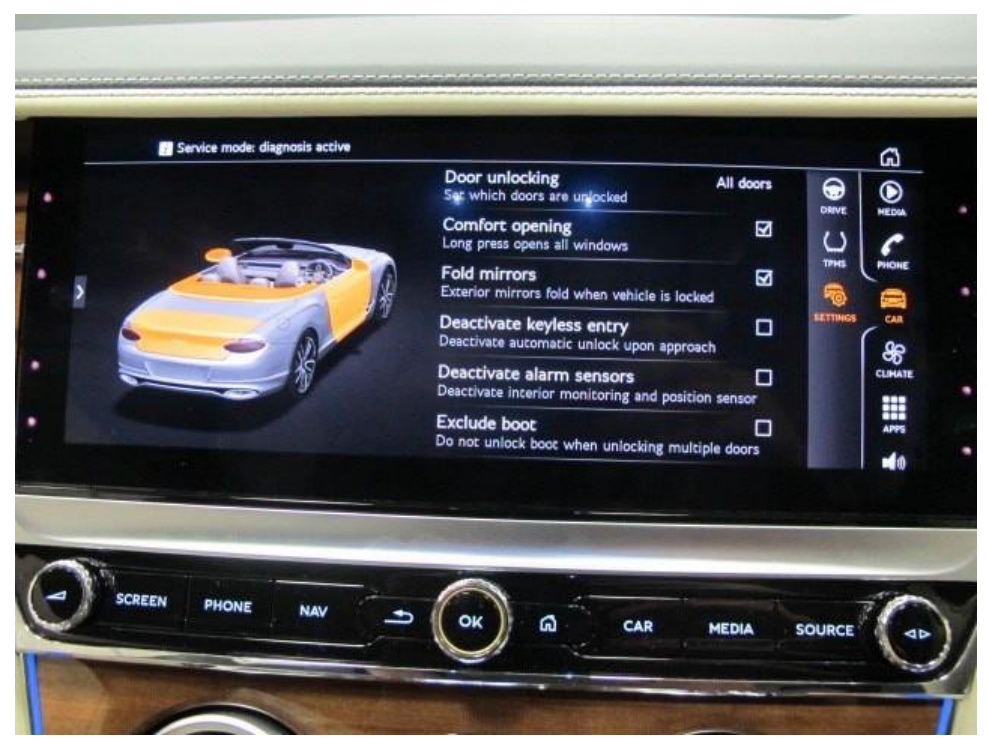

16) Check and confirm the operation of the hands free boot – Refer to the operating instructions within the owners handbook

## Warranty accounting instructions

| Warrantytype          | 910 or 110    |
|-----------------------|---------------|
| Labour Operation Code | 01290004      |
| Damage Service number | 55 68         |
| Damage Code           | 02 02         |
| Time                  | 40 Time units |